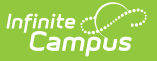

### **BIE Federal Reporting**

Last Modified on 10/21/2024 8:21 am CD

#### Tool Search: BIE Federal Reporting

#### Tool Rights | Create a New Record | Field Descriptions | Ad Hoc Reporting

The BIE Federal Reporting tool supports the BIE's accountability system that identifies schools that could benefit from additional support and interventions. Every three years the BIE will assess and rank a school's accountability standing based on the following indicators:

- Academic Achievement proficiency on statewide Math and English Language Arts (ELA) Assessments
- Other Academic Indicator proficiency on statewide Science Assessment
- English Learner Progress only applies to schools with 10 or more English Learners
- Four-Year Cohort Graduation Rate
- SQSS (School Quality or Student Success) Chronic Absenteeism

The BIE Federal Reporting tool is available in both District Edition and NASIS State Edition sites.

| DIE Federal Reporting W                                                                                | School & District Settings > Schools > BIE Federal Reporting |
|----------------------------------------------------------------------------------------------------|--------------------------------------------------------------|
| O New Save                                                                                             |                                                              |
| BIE Federal Reporting Detail  School Vear  School Improvement School Accountability School Description |                                                              |

BIE Federal Reporting Detail Editor

# **Tool Rights**

Read - View the BIE Federal Reporting tool and any existing records.
Write - Edit existing BIE Federal Reporting records.
Add - Create and save new BIE Federal Reporting records.
Delete - Remove existing BIE Federal Reporting records.

For more information about Tool Rights and how they function, see the Tool Rights article.

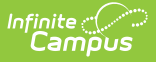

### **Create a New Record**

At minimum, a School Year and School must be selected to save a record. Additional field entries may not be required for the record to be saved, but may be required in certain state reports. Reports that currently use BIE Federal Reporting fields include:

- BIE Consolidated Report Card and Individual School Report Card
- 1. Select the **New** icon from the action bar to display a new BIE Federal Reporting detail editor.
- 2. Select the **School Year** the record will apply.
- 3. Select a **School** from the dropdown list. Allows for one school selection at a time.
- 4. Select a value from the **School Improvement** dropdown list if one applies. Selection is determined by the BIE.
- 5. Enter the designated amount being allocated towards improvement funds in the **School Improvement Funds** field.
- 6. Select a value from the **School Accountability** dropdown list if one applies. Selection is determined by the BIE.
- 7. Enter a **School Description** specific to the school the record is for.
- 8. Select the **Save** icon when finished.

## **Field Descriptions**

Selections and entries made to the BIE Federal Reporting Fields display in Ad hoc Reporting as well as on the Summary page of the BIE Consolidated Report and Individual School Report Card.

| Field       | Description                                                                                     |
|-------------|-------------------------------------------------------------------------------------------------|
| School Year | Identifies the school year the record is for. Only one record can be saved per school per year. |
| School      | Identifies the school the record is associated with.                                            |

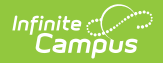

| Field                          | Description                                                                                                    |                                                                                                    |  |
|--------------------------------|----------------------------------------------------------------------------------------------------|----------------------------------------------------------------------------------------------------|--|
| School<br>Improvement          | The status assigned to a school by the BIE after accountability indicator results have been calculated.                                                                                                    |                                                                                                    |  |
|                                | Status                                                                                                    | Description                                                                                                    |  |
|                                | CSI:<br>Comprehensive<br>Support and<br>Improvement                                                                                                    | BIE identified schools with a graduation rate below 67 percent.                                                                                                    |  |
|                                | TSI: Targeted<br>Support and<br>Improvement                                                                                                    | BIE identified schools with one or more<br>"consistently underperforming" subgroups of<br>students, based on all indicators.                                        |  |
|                                | STSI: Additional<br>Targeted Support<br>and Improvement<br>(ATSI)                                                                                                    | BIE identified schools having at least one<br>subgroup that is performing in the lowest 5%<br>of all schools in at least 50% of the state<br>assessment components. |  |
|                                |                                                                                                    |                                                                                                    |  |
| School<br>Improvement<br>Funds | The amount of funds allocated towards improvement resources for a school. Numeric values must be entered in xxxxxx.xx format and can not exceed 11 digits.                                                                                 |                                                                                                    |  |
| School<br>Accountability       | The status associated to the score the school received after all<br>accountability indicators have been assessed.<br><b>Options include:</b><br>AE: Approaching Expectations<br>ME: Meets or Exceeds Expectations<br>NI: Needs Improvement |                                                                                                    |  |
| School<br>Description          | Allows for entries up to 2                                                                                                    | 250 characters.                                                                                                    |  |

# **Ad Hoc Reporting**

Create a report that pulls BIE Federal Reporting fields in the Filter Designer using the Course/Section Data Type. BIE Federal Reporting fields are located in Course > School > BIE Federal Reporting.

| Select categories & fields                                                                                                    |                                                                                                    |  |  |  |
|----------------------------------------------------------------------------------------------------|----------------------------------------------------------------------------------------------------|--|--|--|
| Filter By Search Clear                                                                                                    | Selected Fields                                                                                                    |  |  |  |
| Course     Course     School     School     School     School     School     SchoolPear     SchoolNprovement     SchoolAccountability     SchoolDescription     bieSchoolGUID     modifiedByID     modifiedDate | Seisch.bieSchoollD<br>bieSch.schoolVear<br>bieSch.schoolMprovement<br>bieSch.schoolImprovementFund<br>bieSch.schoolDescription<br>bieSch.bieSchoolGUID<br>bieSch.modifiedByID<br>bieSch.modifiedDate |  |  |  |